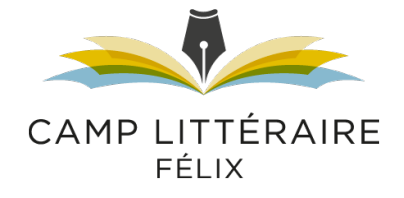

## TUTORIEL

Étapes à suivre pour se joindre à une formation sur ZOOM

1 – Cliquez sur le lien que le Camp littéraire Félix vous fera parvenir par courriel (tel que démontré ci-dessous).

| To:                                                                                                    | • |
|----------------------------------------------------------------------------------------------------|---|
| Cc:                                                                                                    | • |
| Bcc:                                                                                                    | • |
| Subject: Lien pour la réunion Zoom                                                                                                    |   |
| Times New Roman       10pt       Image: Image: Ima | • |
| Bonjour à toutes et à tous,                                                                                                    |   |
| Voici le lien pour vous joindre à notre conférence sur la plateforme Zoom.                                                                                                    |   |
| Danyelle Morin vous invite à une réunion Zoom planifiée.                                                                                                    |   |
| Sujet : Tutoriel pour les participants.es<br>Heure : 17 août 2020 11:00 AM Montréal<br>Participer à la réunion Zoom<br>https://zoom.us/j/93106085440<br>ID de réunion : 931 0608 5440                                                                                                    |   |
| Bonne séance!                                                                                                    |   |
| Danyelle Morin                                                                                                    |   |
|                                                                                                    |   |

### 2.a – Vous n'avez jamais utilisé Zoom ? Suivez les étapes suivantes :

- Téléchargez et exécutez le logiciel Zoom

| zoom                                                                                                    | Assistance | Français 👻 |
|----------------------------------------------------------------------------------------------------|------------|------------|
| Lorsque la boîte de dialogue du système s'affiche, cliquez sur<br>Souhaitez-vous autoriser cette page à ouvrir « zoom.us »?<br>Annuler Autoriser<br>Si le client Zoom est installé, lancer la réunion, ou téléchargez-le et exécutez Zoom.<br>Si vous ne pouvez pas télécharger ou exécuter l'application,<br>rejoignez la réunion depuis votre navigateur. |            |            |
| Copyright ©2020 Zoom Video Communications, Inc. Tous droits réservés.                                                                                                    |            |            |

- Lancez l'installation de Zoom-3.pkg

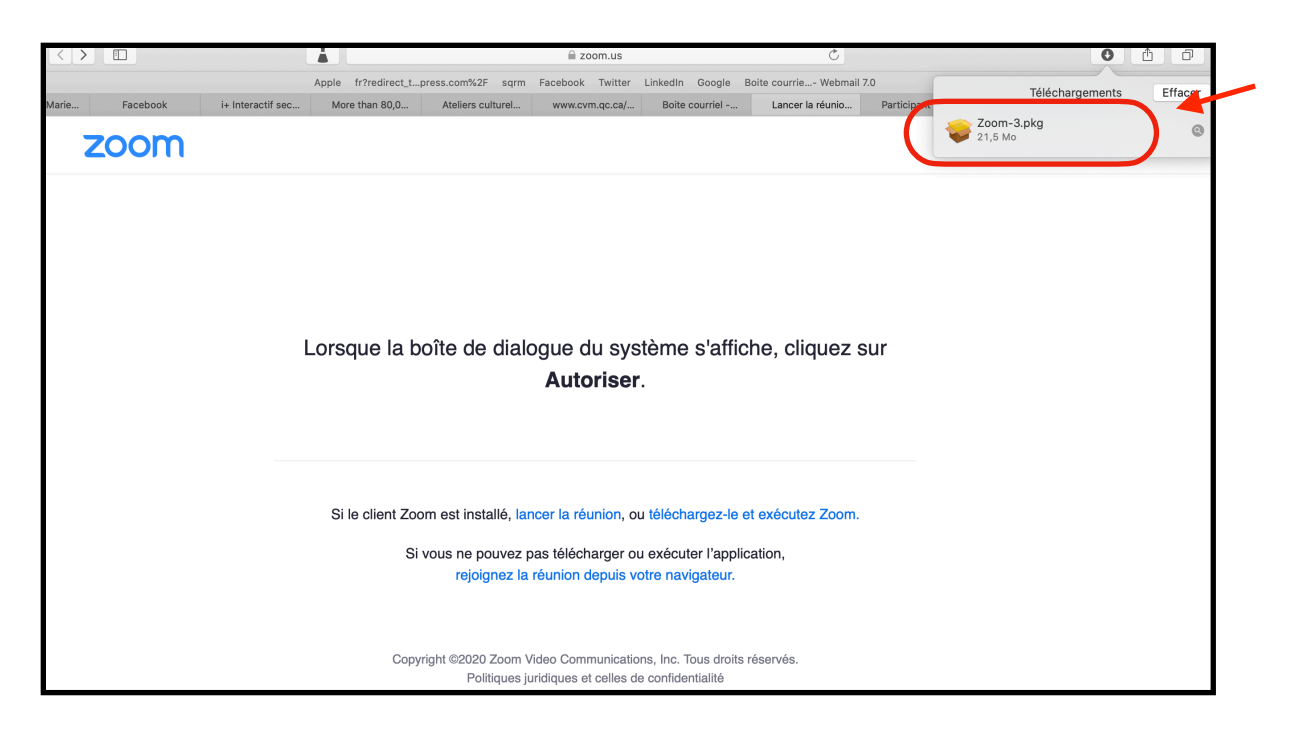

- Cliquez sur le bouton *Continuer* dans la fenêtre d'installation. Sélectionnez la destination et cliquez de nouveau sur *Continuer*.

| . More than 80 | ,0 Ateliers culturel                                                                                                    | www.cvm.qc.ca/ Boi                                                                                                    | ite courriel                                                                                                    | Lancer la réunio                                                                                                    | Participant                         | Télécha               |
|----------------|----------------------------------------------------------------------------------------------------|----------------------------------------------------------------------------------------------------|----------------------------------------------------------------------------------------------------|----------------------------------------------------------------------------------------------------|-------------------------------------|-----------------------|
|                |                                                                                                    |                                                                                                    |                                                                                                    |                                                                                                    |                                     | Zoom-3.pkg<br>21,5 Mo |
|                |                                                                                                    | 😺 Installer :                                                                                                    | Zoom                                                                                                    |                                                                                                    |                                     |                       |
|                |                                                                                                    | Programme d'installatio                                                                                                    | on du logiciel Zo                                                                                                    | oom                                                                                                    |                                     |                       |
| Lorsque        | <ul> <li>Introduction</li> <li>Destination</li> <li>Type d'installation</li> <li>Installation</li> <li>Résumé</li> </ul> | Zoom, la solution no.<br>vidéo, réunit la confér<br>réunions en ligne et la<br>plateforme facile à uti<br>sans fil avec une expr<br>d'écran sur les Salles<br>OS, iOS, Android, Bla<br>SIP. | 1 en matière c<br>rence vidéo da<br>a messagerie c<br>iliser. Zoom pe<br>érience vidéo,<br>s Zoom, Windo<br>ackberry, et les | le conférence web e<br>ns le nuage, les sim<br>le groupe en une<br>rmet une collaborati<br>audio et de partage<br>ws, Mac, Linux, Chr<br>systèmes de salle l | et<br>iples<br>ion<br>ome<br>H.323/ |                       |
| Si le clie     | reioignez la                                                                                                    | réunion depuis votre n                                                                                                    | avigateur                                                                                                    | Retour Co                                                                                                    | ontinuer                            | -                     |

- Cliquez ensuite sur *Installer (ou fermer l'application et installer).* Il est possible que votre ordinateur vous demande votre mot de passe dans le but d'autoriser l'installation. Entrez-le et cliquez ensuite sur *Installer.* 

|                                                                                                    | 💝 Installer Zoom 🛛 🔒                                                                                                    |  |
|----------------------------------------------------------------------------------------------------|----------------------------------------------------------------------------------------------------|--|
| <ul> <li>Introduc</li> <li>Destinat</li> <li>Type d'i</li> <li>Installation</li> <li>Résumé</li> </ul> | zoom.us doit être fermé avant de pouvoir<br>installer les logiciels.<br>Si vous ne voulez pas fermer cette application maintenant,<br>choisissez Annuler.<br>Annuler<br>Fermer l'application et installer<br>r. Tous<br>iciel. |  |
|                                                                                                    | Changer l'emplacement de l'installation                                                                                                    |  |
|                                                                                                    | Retour Installer                                                                                                    |  |

- Une fois le logiciel installé, retournez au courriel initial et cliquez de nouveau sur le lien de la réunion. Dans la fenêtre qui s'ouvrira, cliquez sur *Autoriser*.

| zoom                                                                                                    | Assistance | Français 👻 |
|----------------------------------------------------------------------------------------------------|------------|------------|
| Lorsque la boîte de dialogue du système s'affiche, cliquez sur<br>Souhaitez-vous autoriser cette page à ouvrir « zoom.us »?<br>Annuler Autoriser                                                        |            |            |
| Si le client Zoom est installé, lancer la réunion, ou téléchargez-le et exécutez Zoom.<br>Si vous ne pouvez pas télécharger ou exécuter l'application,<br>rejoignez la réunion depuis votre navigateur. |            |            |
| Copyright ©2020 Zoom Video Communications, Inc. Tous droits réservés.<br>Politiques juridiques et celles de confidentialité                                                                             |            |            |

- Vous serez admis à la réunion et une petite fenêtre de sélection apparaîtra. Cliquez sur *Rejoindre par l'audio de votre ordinateur* et le tour sera joué! Si vous êtes connectés à un microphone et des haut-parleurs externes, vous pouvez sélectionner l'option *Tester le hautparleur et le microphone* et suivre ensuite les directives de connexion.

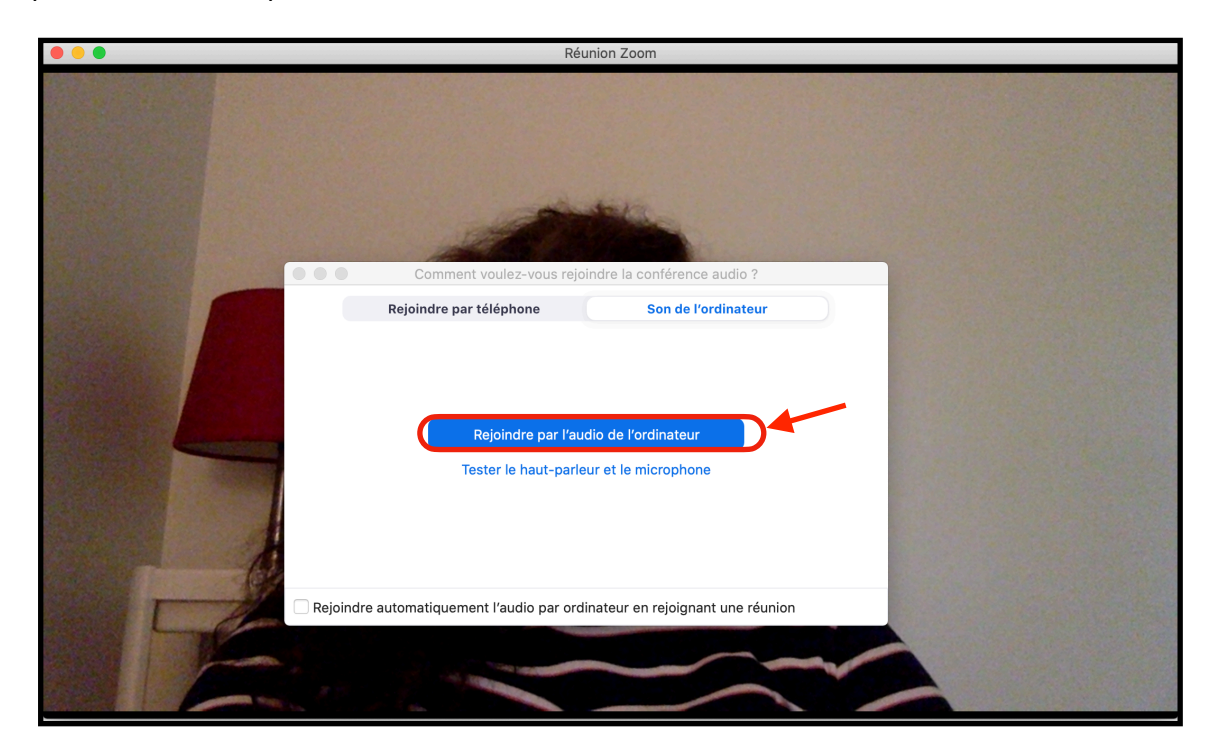

#### Tutoriels à regarder :

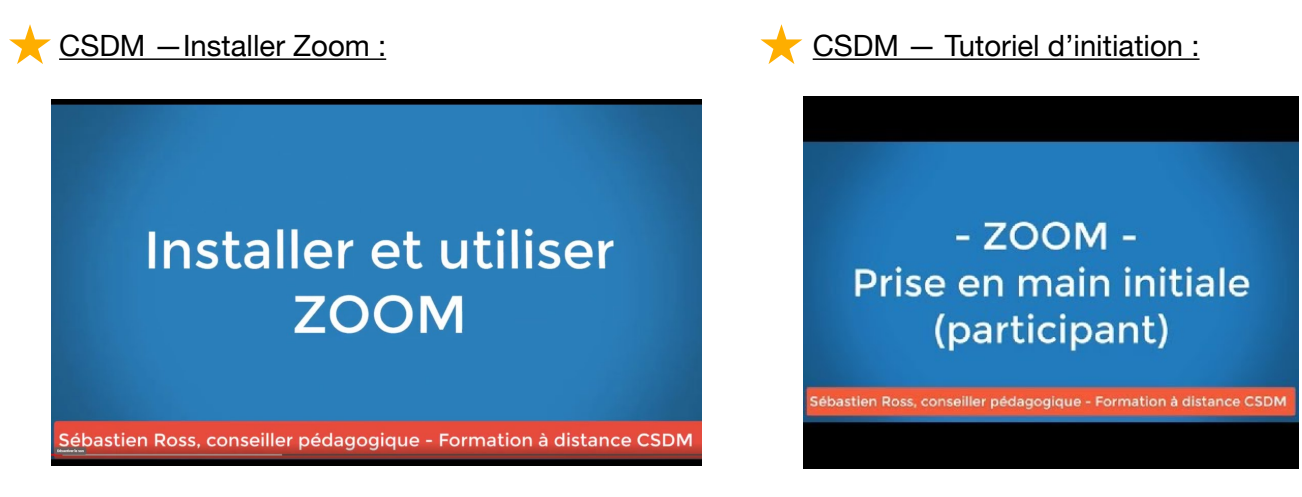

🛨 Culture Bas-Saint-Laurent et Gaspésie – Accéder et utiliser Zoom :

https://www.loom.com/share/80f0edbd910a406ba558a4af076c74f4

# 2.b – <u>Le logiciel Zoom est déjà installé sur votre ordinateur ? Suivez les étapes</u> suivantes :

- Une fois que vous aurez cliqué sur le lien envoyé par le Camp littéraire Félix (étape 1), cliquez sur *Autoriser* dans la boîte de dialogue qui s'ouvrira.

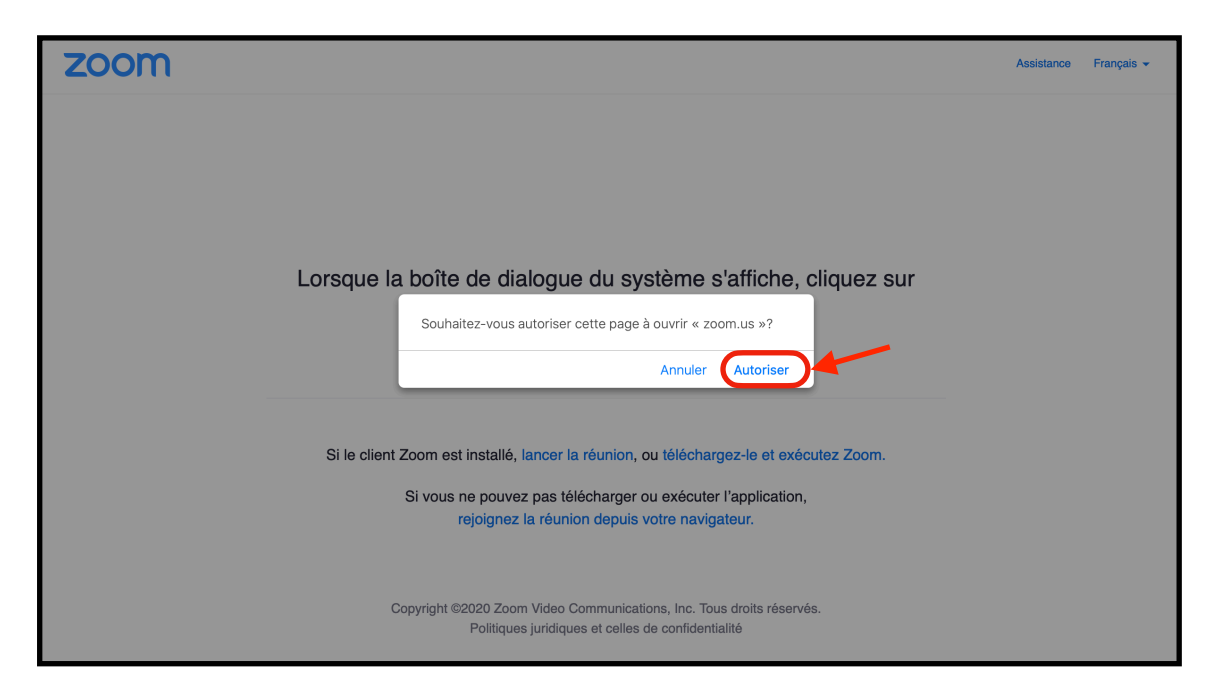

- Cliquez ensuite sur *Rejoindre par l'audio de l'ordinateur* et vous apparaîtrez dans le cadre de la fenêtre Zoom, auprès des autres participantes et participants de votre webinaire.

| • • •    | Réur                                         | ion Zoom                        |   |
|----------|----------------------------------------------|---------------------------------|---|
|          |                                              |                                 |   |
|          | Comment voulez-vous rejoir                   | dre la conférence audio ?       |   |
|          | Rejoindre par téléphone                      | Son de l'ordinateur             |   |
|          | Rejoindre par l'aud<br>Tester le haut-parleu | io de l'ordinateur              | - |
| Rejoindr | e automatiquement l'audio par ordin          | ateur en rejoignant une réunion |   |
|          |                                              |                                 | 2 |

#### 3 – Autres consignes

- Connectez-vous à votre webinaire 10 minutes avant l'heure du début afin de vous assurer que tout fonctionne adéquatement. Attendez ensuite que l'animateur vous intègre à la rencontre.
- Si vous devez installer Zoom, faites-le quelques heures (ou une journée) avant le webinaire.
- Lors de votre webinaire, assurez-vous d'être dans une pièce calme où vos autres appareils électroniques (téléphone, téléviseur, radio, autres ordinateurs, etc.) sont éteints.

Pour toute question, n'hésitez pas à nous écrire aux adresses suivantes :

info@camplitterairefelix.com ou communications@camplitterairefelix.com

Vous pouvez aussi nous joindre au numéro de téléphone suivant : 1 (418) 856-5353

Bonne formation à toutes et à tous!

Nathalie Courchesne Directrice des communications et du partenariat Camp littéraire Félix 402, 7e Avenue Dige La Pocatière (Québec) G0R 1Z0 communications@camplitterairefelix.com

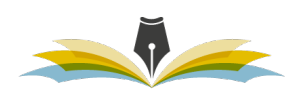

CAMP LITTÉRAIRE FÉLIX

www.camplitterairefelix.com